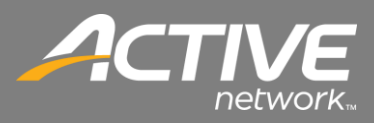

## **CONTENTS**

| Introduction                              | 2  |
|-------------------------------------------|----|
| Unpacking                                 | 2  |
| The Printer                               | 3  |
| Hardware Installation                     | 4  |
| Hardware installation                     | 4  |
| Software Installation                     | 5  |
| Printer Setup in the Check-in Application | 10 |
| USB Port Configuration                    | 13 |
| Network Port Configuration                | 14 |

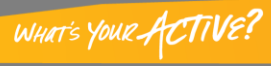

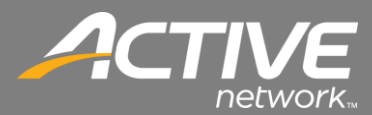

### Introduction

Fellowship Technologies has tested and verified the functionality of the Godex DT 4 printer. This document will outline the steps for unboxing, the physical installation and the driver installation for the printer.

## Unpacking

The Godex DT 4 comes with the following:

- Quick Guide
- Drivers CD
- 6 ' USB Cable
- 100-240V External Power Supply

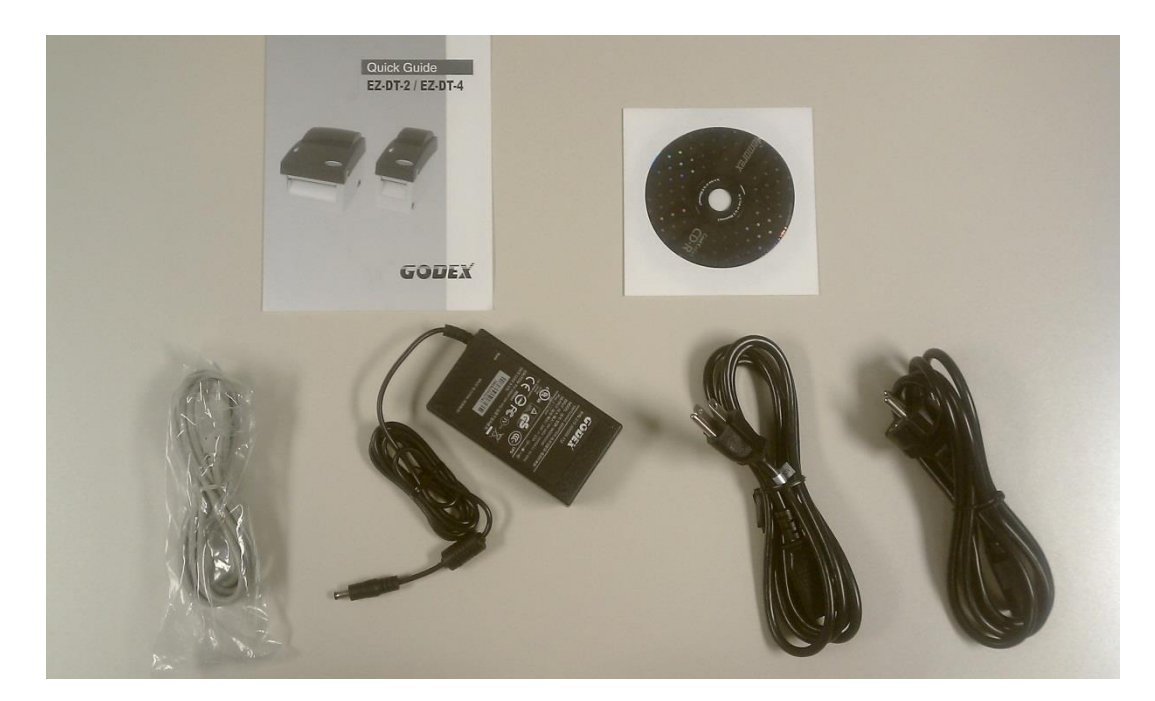

Figure 1 - Box Contents

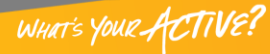

## The Printer

The DT 4 is a 4.25" direct thermal printer. It has both a USB and serial port connection for connectivity.

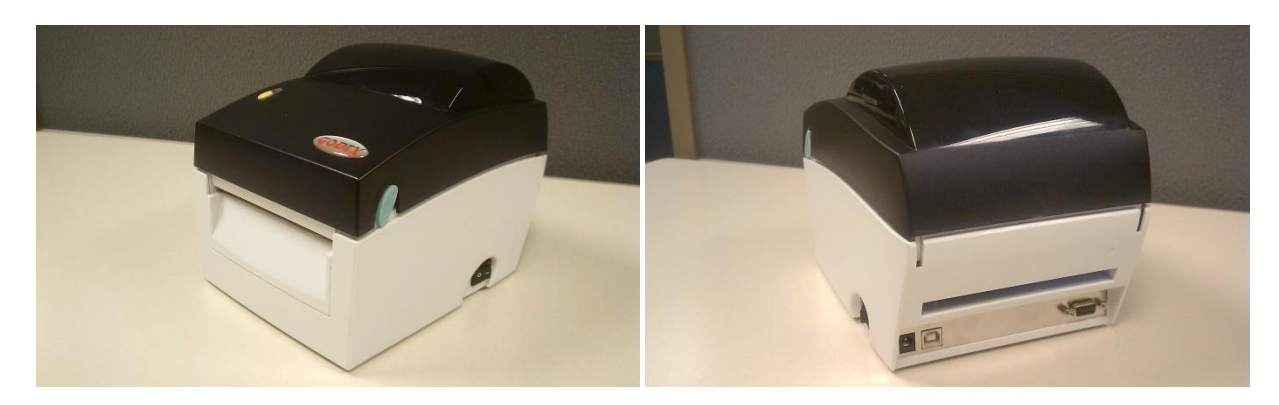

Figure 2 – DT 4 Front and Back

The DT 4 has an option for a field installable cutter as well.

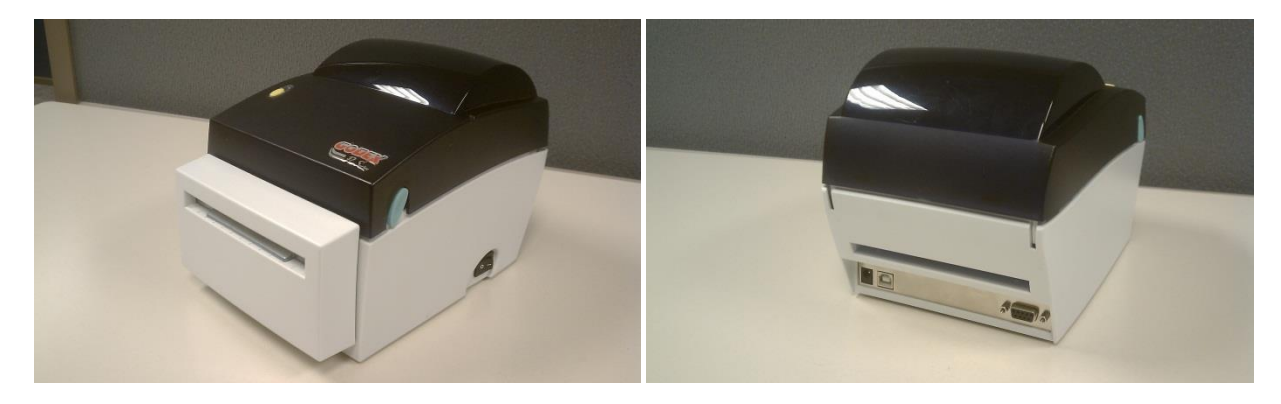

Figure 3- DT 4 with Cutter Option Front and Back

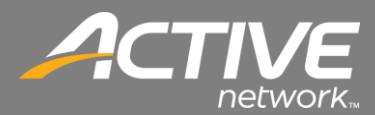

### Hardware Installation

There are two parts to the installation – the hardware and the software.

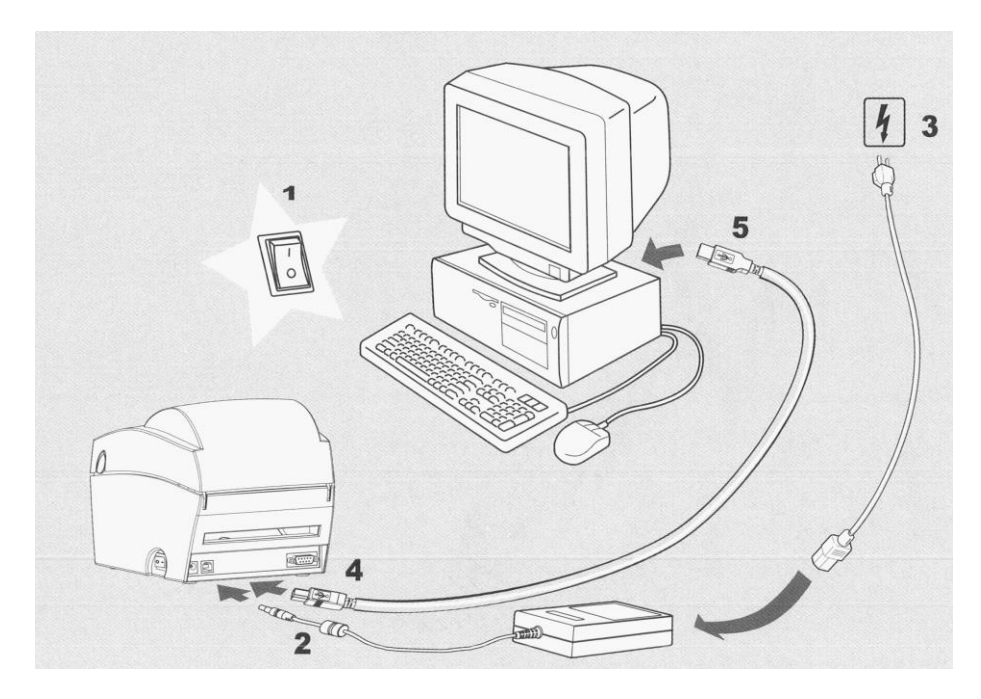

Figure 4 - Hardware Installation

The hardware installation for the DT 4 is very easy. It is as follows:

- 1. Turn the power off on the printer.
- 2. Connect the power cord to the printer.
- 3. Connect the power adapter cord to the power adapter and then plug the cord into the electrical socket.
- 4. Plug the USB cable into the printer.
- 5. Plug the other end of the USB cable into a USB port on your computer.
- 6. Don't turn on the printer's power until after installing the printer driver into Windows.

You are now ready to install the Printer driver software onto your computer.

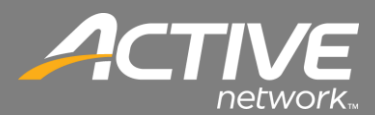

### Software Installation

The Godex printer driver

- 1. Download the Godex printer driver supplied from the Active FellowshipOne Help Center.
- 2. Run the Godex Driver application.

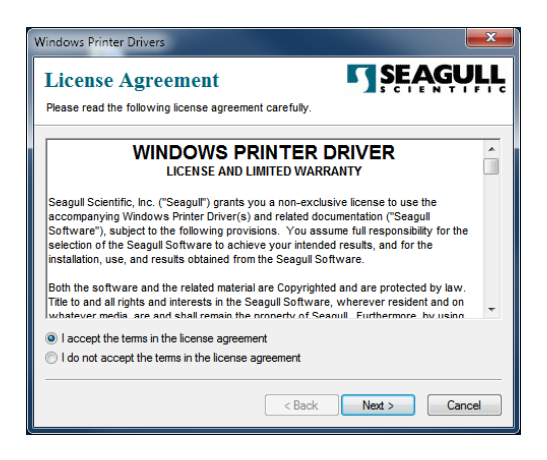

Figure 5 - License Agreement

3. Accept the license agreement and click Next.

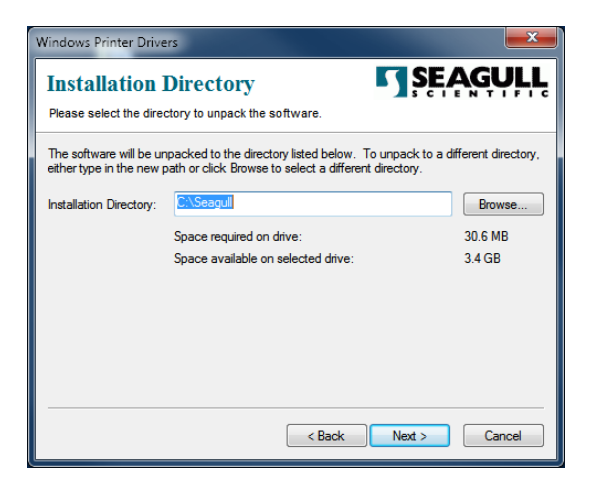

Figure 6 - Installation Directory

- 4. Insure that your installation disk has enough space. Change drives if needed.
- 5. Click Next.

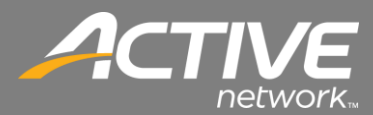

| Windows Printer Drivers                                                                |
|----------------------------------------------------------------------------------------|
| Installation Information                                                               |
| Instructions     After the drivers are unpacked, install them using the Driver Wizard. |
|                                                                                        |
| < Back Finish Cancel                                                                   |

**Figure 7 - Installation Options** 

- 6. Insure that "Run Driver Wizard after unpacking drivers" is selected.
- 7. Insure that "Read installation instructions" is not selected.

| Windows Printer Drivers                         |  |
|-------------------------------------------------|--|
| Extracting Files<br>C:\Seagull\DriverWizard.ddz |  |
| Cancel                                          |  |

Figure 8 - Extracting Files

8. The extracting process will begin.

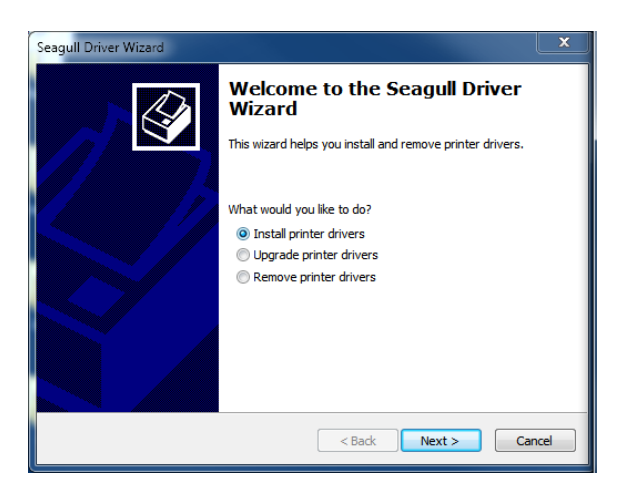

**Figure 9 - Driver Install** 

9. Select "Install printer drivers" then click Next.

## FAITH | Fellowship One

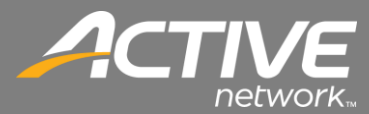

| Seagull Driver Wizard                                                                                         | <b>X</b> |
|----------------------------------------------------------------------------------------------------|----------|
| Specify Printer Model<br>The manufacturer and model determine which printer driver to use.                    | Ì        |
| Specify the model of your printer.                                                                            |          |
| Printer Model                                                                                                 | <b>^</b> |
| Godex DT2<br>Godex DT2 GEPL<br>Godex DT2 GZPL<br>Godex DT4<br>Godex DT4 GEPL<br>Godex DT4 GZPL<br>Godex ET-2P |          |
| Source: C:\Seagull<br>Version: 7.3.1 M-2 (10/18/2012)                                                         | Browse   |
| < Back Next >                                                                                                 | Cancel   |

Figure 10 - Select Printer

10. Scroll through the list to select "Godex DT 4 GZPL" then click Next.

| A port is used to connect                                       | a printer to the computer.                                         |
|-----------------------------------------------------------------|--------------------------------------------------------------------|
| pecify the port that you are o<br>ot listed below, create a new | using. If you are connecting using TCP/IP or another port ty port. |
| Port                                                            | Type                                                               |
| COM13:                                                          | Serial Port (9600:8N1)                                             |
| COM1:                                                           | Serial Port (9600:8N1)                                             |
| COM4:                                                           | Serial Port (9600:8N1)                                             |
| FILE:                                                           | Local Port                                                         |
|                                                                 |                                                                    |
| 192.168.2.142                                                   | Standard TCP/IP Port (192.168.2.142:9                              |
|                                                                 | Create Port Configure Port                                         |
|                                                                 |                                                                    |

Figure 11 - Select Port

11. Select the USB port to which the printer is connected. If you don't know this then select the first one. You can change it later.

## FAITH | Fellowship One

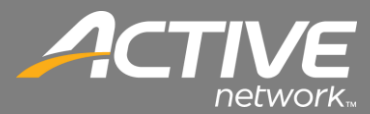

| Seagull Driver Wizan                                                                                                    |                                                                                         |
|----------------------------------------------------------------------------------------------------|-----------------------------------------------------------------------------------------|
| Specify Printer<br>Names are us                                                                                                    | tame<br>ed to identify the printer on this computer and on the network.                 |
| Enter a name for t                                                                                                    | nis printer.                                                                            |
| Printer name:                                                                                                    | Check-in Printer                                                                        |
| <table-cell> Use this printer</table-cell>                                                                                                    | as the default printer                                                                  |
| Specify whether o<br>sharing, you must                                                                                                    | not you want to share this printer with other network users. When provide a share name. |
| O not share the share the share t | is printer                                                                              |
| Share name:                                                                                                    | Godex_DT4_GZPL_#2                                                                       |
|                                                                                                    |                                                                                         |
|                                                                                                    |                                                                                         |
|                                                                                                    | < Back Next > Cancel                                                                    |

Figure 12 - Sent Printer Name

12. Set the printer name to be "Check-in Printer" and click Next.

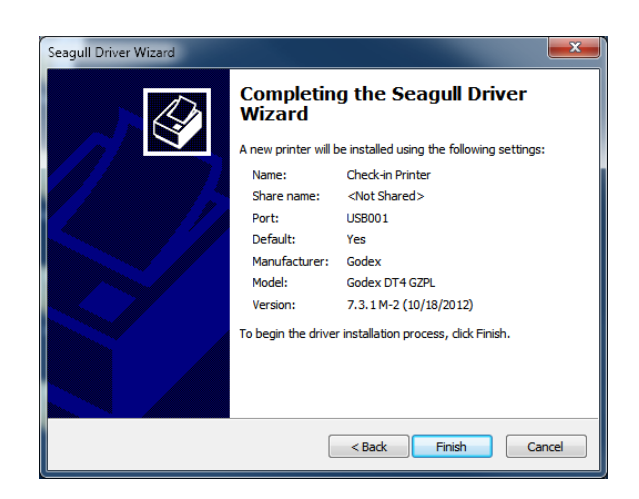

Figure 13 - Complete Install Selections

13. Click Finish.

# FAITH | Fellowship One

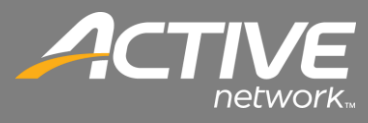

| Seagull Driver Wizard                                           |                   | <b>x</b> |
|-----------------------------------------------------------------|-------------------|----------|
| Installing Drivers<br>Please wait while your system is updated. |                   | Ø        |
|                                                                 |                   |          |
| Installing printer 'Check-in Printer'                           |                   |          |
|                                                                 |                   |          |
|                                                                 |                   |          |
|                                                                 | < Back Finish Car | ncel     |

Figure 14 - Installation of Driver

14. The driver will install.

| Seagull Driver Wizard |                                                 |
|-----------------------|-------------------------------------------------|
|                       | Seagull Driver Wizard Completed<br>Successfully |
|                       | Installed printer 'Check-in Printer'.           |
|                       | Install Another Printer Close                   |

Figure 15 - Installation Completed

15. Once it is completed click Close.

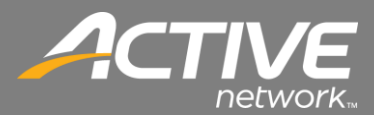

#### Printer Setup in the Check-in Application

The first time that Check-in is ran it will not have the default printer configured. The following message will be shown:

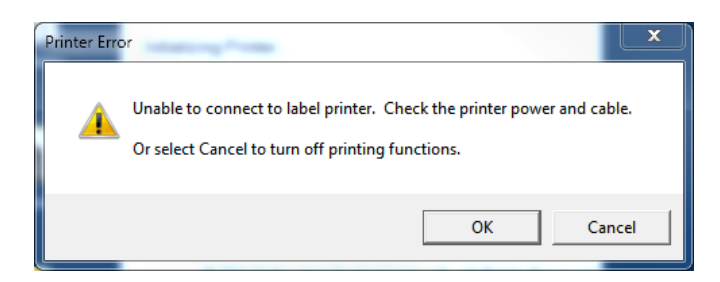

To configure the default Check-in printer perform the following steps:

1. Click Cancel on the Printer Error message window.

| Ac                          | stivity Co | ide: sees |   | 1         |      |  |
|-----------------------------|------------|-----------|---|-----------|------|--|
|                             | 7          | 8         | 9 | Backspace |      |  |
|                             | 4          | 5         | 6 | CLEAR     |      |  |
|                             | 1          | 2         | 3 |           |      |  |
|                             |            | 0         |   |           | Exit |  |
| Training Database<br>Church |            |           |   |           |      |  |

2. Enter the Check-in code

| What type of check-in w | ould you like? | Next                                                                                                    |
|-------------------------|----------------|----------------------------------------------------------------------------------------------------|
| Assisted Check-in       | Self Check-in  |                                                                                                    |
| Show Image              | Hide Image     | Prevents Check-in from retrieving any photos.                                                                                                    |
| Enable Rapid            | Disable Rapid  | Provide an option to skip to the final screen, bypassing<br>the room selection. You can easily change the room<br>assignments Check -in makes for you. |
|                         |                |                                                                                                    |
|                         |                | /                                                                                                    |
| Training Database       |                |                                                                                                    |

3. Click Menu.

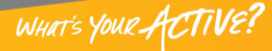

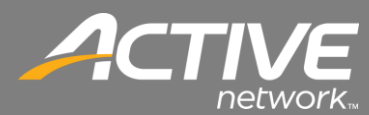

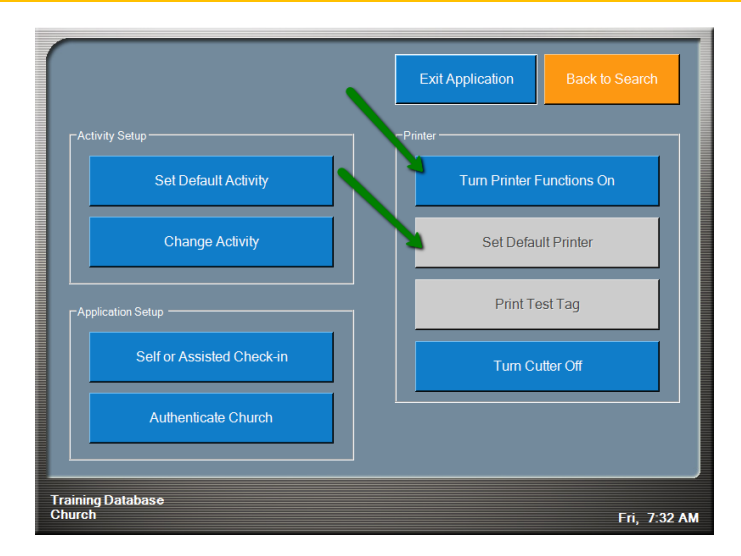

4. In the Printer section, select "Turn Printer Functions On" then select "Set Default Printer"

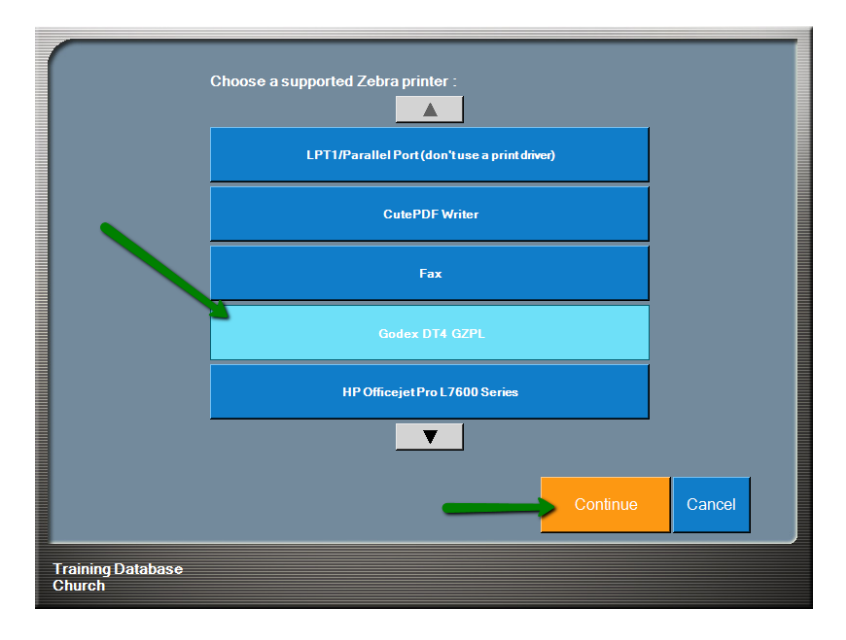

5. Select the printer from the list that will be used then click "Continue".

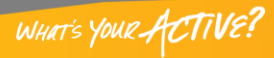

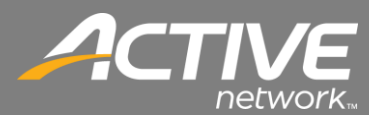

|                             | Exit Application Back to Search |
|-----------------------------|---------------------------------|
| Activity Setup              |                                 |
| Set Default Activity        | Turn Printer Functions Off      |
| Change Activity             | Set Default Printer             |
| Application Setup           | Print Test Tag                  |
| Self or Assisted Check-in   | Turn Cutter On                  |
| Authenticate Church         |                                 |
|                             |                                 |
| Training Database<br>Church | Fri, 7:32 AM                    |

6. Printing a test tag and turning the cutter on (if one is installed) will be the next steps. Note: The default setting for the cutter is Off. To turn it on click "Turn Cutter On". When the cutter is on the button will read "Turn Cutter Off".

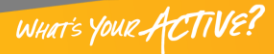

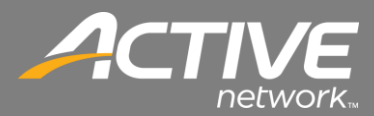

#### **USB Port Configuration**

Often a computer can have multiple USB ports and there isn't an easy way to map a physical port to the logical port other than trying each one when a printer will not print. This will outline that process.

| Fi                                                                           | onts                                                       |                          | Tools          |           | About        |          |
|------------------------------------------------------------------------------|------------------------------------------------------------|--------------------------|----------------|-----------|--------------|----------|
| General                                                                      | Sharing                                                    | Ports                    | Advanced       | Color Man | agement      | Security |
|                                                                              | Check                                                      | k-in Printer             |                |           |              |          |
| Location:                                                                    |                                                            |                          |                |           |              |          |
| Comment                                                                      | t:                                                         |                          |                |           |              |          |
|                                                                              |                                                            |                          |                |           |              |          |
|                                                                              |                                                            |                          |                |           |              |          |
| Model:                                                                       | Godex                                                      | EZ-DT-4 G                | ZPL            |           |              |          |
| Model:<br>Features                                                           | Godex                                                      | EZ-DT-4 G                | ZPL            |           |              |          |
| Model:<br>Features<br>Color: N                                               | Godex                                                      | EZ-DT-4 G                | ZPL<br>Paper a | wailable: |              |          |
| Model:<br>Features<br>Color: N<br>Double                                     | Godex<br>No<br>-sided: No                                  | EZ-DT-4 G                | ZPL<br>Paper a | wailable: |              | *        |
| Model:<br>Features<br>Color: N<br>Double<br>Staple: I                        | Godex<br>No<br>-sided: No<br>No                            | EZ-DT-4 G                | ZPL<br>Paper a | wailable: |              | *        |
| Model:<br>Features<br>Color: N<br>Double<br>Staple: I<br>Speed: I            | Godex<br>No<br>-sided: No<br>No<br>Unknown                 | EZ-DT-4 G                | ZPL<br>Paper i | wailable: |              | *        |
| Model:<br>Features<br>Color: N<br>Double:<br>Staple: I<br>Speed: I<br>Maximu | Godex<br>No<br>-sided: No<br>No<br>Unknown<br>um resolutio | EZ-DT-4 G                | ZPL<br>Paper a | wailable: |              | *        |
| Model:<br>Features<br>Color: N<br>Double<br>Staple: I<br>Speed: I<br>Maximu  | Godex<br>Vo<br>-sided: No<br>No<br>Unknown<br>um resolutio | EZ-DT-4 G<br>on: 203 dpi | ZPL<br>Paper a | wailable: | Print Test P | age      |

Figure 16 - Printer Properties General Tab

- 1. If you haven't tried printing open the Printer Properties for the Godex printer select the General tab.
- 2. Click Print Test Page.
- 3. If the printer prints a tag with the Windows Logo on it then the printer is working and setup properly.
- 4. If it does not then continue on with this procedure.

| 🖶 Check-in Prin                  | ter Propertie | s          |       |            |         |                   | ×         |
|----------------------------------|---------------|------------|-------|------------|---------|-------------------|-----------|
| Fonts                            |               |            | Too   | ols        |         | Abou              | t         |
| General S                        | iharing P     | orts       | Adva  | nced       | Cold    | or Management     | Security  |
| er Cr                            | neck-in Print | er         |       |            |         |                   |           |
| Print to the for<br>checked port | ollowing por  | (s). Docu  | iment | ts will pr | int to  | the first free    |           |
| Port                             | Description   | 1          |       | Printer    |         |                   | ^         |
| LPT3:                            | Printer Por   | t          |       |            |         |                   |           |
| COM4:                            | Serial Port   |            |       |            |         |                   |           |
| COM3:                            | Serial Port   |            |       |            |         |                   | =         |
| FILE:                            | Print to File | <u>.</u>   |       | -          |         |                   |           |
| USB003                           | Virtual prin  | ter port f | or    | ZDesigi    | ner Li  | 2844-2            |           |
| USB002                           | Virtual prin  | ter port f | or    | ZDesigi    | ner G   | x420d             |           |
| <b>V</b> 035001                  | virtuai prir  | ter port i | 01    | Check      | III PII | nter, zbesigner t | · · · · · |
| Add P                            | ort           | D          | elete | Port       |         | Configure P       | ort       |
| Enable bid                       | irectional su | pport      |       |            |         |                   |           |
| Enable prin                      | nter pooling  |            |       |            |         |                   |           |
|                                  |               |            |       |            |         |                   |           |
|                                  |               |            |       |            |         |                   |           |
|                                  |               | ОК         |       | Cancel     |         | Apply             | Help      |

Figure 17 - Printer Properties Port Tab

- 5. Select the Ports tab.
- 6. You may see several USB Ports listed.
- 7. If USB001 is selected then select USB002 and then click Apply.
- 8. Since you printed a Test Page previously it should still be in the queue ready to print when you select the correct USB port and click Apply.
- 9. Continue this process with the next printer port until the Printer prints the Test Page (Windows Logo). Once it is done you have selected the correct port and the printer is ready.

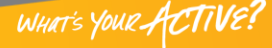

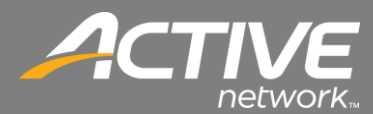

#### Network Port Configuration

Often a computer can have multiple USB ports and there isn't an easy way to map a physical port to the logical port other than trying each one when a printer will not print. This will outline that process.

| Fonts                                  |                                     | Tools             | Abo                  | ut       |
|----------------------------------------|-------------------------------------|-------------------|----------------------|----------|
| ieneral S                              | Sharing Ports                       | Advanced          | Color Management     | Security |
| e G                                    | odex DT4 GZPL                       |                   |                      |          |
| rint to the for<br>hecked port<br>Port | ollowing port(s). D                 | ocuments will pri | nt to the first free | *        |
| V LPT1:                                | Printer Port                        | Godex             | OT4 GZPL             | E        |
| LPT2:                                  | Printer Port                        |                   |                      |          |
| LPT3:                                  | Printer Port                        |                   |                      |          |
| COM5:                                  | Serial Port                         |                   |                      |          |
| COM6:                                  | Serial Port                         |                   |                      |          |
| COM7:                                  | Serial Port                         |                   |                      |          |
| COM8:                                  | Serial Port                         |                   |                      | -        |
| Add P                                  | ort                                 | Delete Port       | Configure            | Port     |
| Enable bid                             | lirectional support<br>nter pooling |                   |                      |          |
|                                        |                                     |                   |                      |          |

Figure 18 - Printer Properties Ports Tab

1. Open the Printer Properties for the Godex printer then select the Ports tab.

| Printer Ports                        |                 |
|--------------------------------------|-----------------|
| Available port types:                |                 |
| CutePDF Writer Monitor<br>Local Port |                 |
| Standard TCP/IP Port                 |                 |
| ZDesigner Port Monitor               |                 |
| New Port Type                        | New Port Cancel |

**Figure 19 - Printer Ports** 

2. Select Standard TCP/IP PORT then click Add Port.

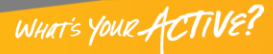

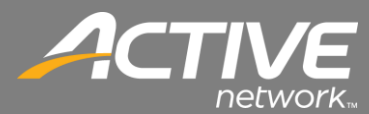

| Welcome         | to the Add Standard                      |
|-----------------|------------------------------------------|
| TCP/IP I        | Printer Port Wizard                      |
| This wizard hel | ps you add a port for a network printer. |
| Before continu  | ng be sure that:                         |
| 1. The device i | turned on.                               |
| 2. The network  | ; is connected and configured.           |
| To continue of  | ick Next                                 |

Figure 20 TCP/IP Port Wizard

3. The "Add Standard TCP/IP Printer Port Wizard" window will show. Click the Next button.

| Add port<br>For which device do you want to ad | d a port?                                    |  |
|------------------------------------------------|----------------------------------------------|--|
| Enter the Printer Name or IP ad                | dress, and a port name for the desired devic |  |
| Printer Name or IP Address:                    | 192.168.0.11                                 |  |
| Port Name:                                     | 192.168.0.11                                 |  |
|                                                |                                              |  |
|                                                |                                              |  |
|                                                |                                              |  |
|                                                |                                              |  |
|                                                |                                              |  |

Figure 21 TCP/IP Port Wizard

4. Enter the Printers TCP/IP Address then click Next.

| The device co                                                                   | uld not be identified.                                                                                                    |
|---------------------------------------------------------------------------------|----------------------------------------------------------------------------------------------------|
| The detected dev                                                                | ice is of unknown type. Be sure that:                                                                                                    |
| . The device is p                                                               | roperly configured.                                                                                                    |
| . The address of                                                                | n the previous page is correct.                                                                                                    |
|                                                                                 | and descent and a sufficient soundly as such as the supervised by such as the descent sound as a                                                |
| ither correct the                                                               | address and perform another search on the network by returning to the previous                                                                  |
| Either correct the<br>wizard page or se                                         | address and perform another search on the network by returning to the previous<br>lect the device type if you are sure the address is correct.  |
| Either correct the<br>wizard page or se                                         | address and perform another search on the network by returning to the previous<br>lect the device type if you are sure the address is correct.  |
| Either correct the<br>wizard page or se                                         | address and periorit anothe search on the network by returning to the previous<br>left the device type if you are sure the address is correct.  |
| ither correct the<br>vizard page or se<br>Device Type                           | adoless and periodin another search on the network by returning to the previous<br>lect the device type if you are sure the address is correct. |
| ither correct the<br>vizard page or se<br>Device Type<br>Standard               | adules and periodin anothe search on the network by returning to the previous lead the device type if you are sure the address is correct.      |
| ither correct the<br>vizard page or se<br>Device Type<br>Standard               | doubes and periodin another search on the network by returning to the previous lead the device type if you are sure the address is correct.     |
| ither correct the<br>wizard page or se<br>Device Type<br>③ Standard<br>⑦ Custom | Generic Network Card                                                                                                    |

Figure 22 TCP/IP Port Wizard

5. Keep the defaults on the screen then click Next.

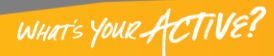

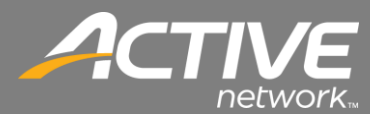

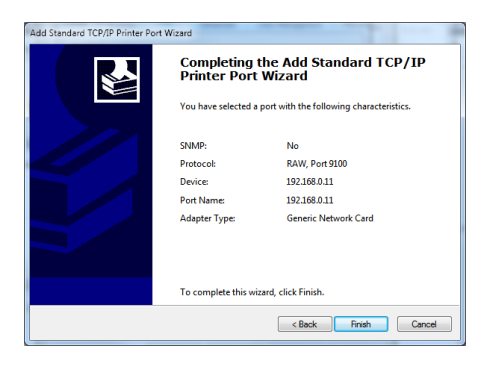

Figure 23 TCP/IP Port Wizard

6. Click Finish on the final screen.

| Godex DT4 GZPL Prope                      | erties                      |                           |
|-------------------------------------------|-----------------------------|---------------------------|
| Fonts                                     | Tools                       | About                     |
| General Sharing                           | Ports Advanced              | Color Management Security |
| Godex DT4 6                               | GZPL                        |                           |
| Print to the following p<br>checked port. | ort(s). Documents will prin | nt to the first free      |
| Port                                      | Description                 | Printer ^                 |
| DOT4_001                                  | Officejet Pro L7600 pri     |                           |
| SendToKindle P                            | SendToKindle Port           | Send to Kindle            |
| 192.168.2.142                             | Standard TCP/IP Port        | ZDesigner QLn320 (ZPL)    |
| <b>192.168.0.11</b>                       | Standard TCP/IP Port        | 8                         |
| XPSPort:                                  | Local Port                  | Microsoft XPS Document    |
| 🔲 nul:                                    | Local Port                  | Send To OneNote 2013 🖕    |
| •                                         | III                         | •                         |
| Add Port                                  | Delete Port                 | Configure Port            |
| Enable bidirectional Enable printer pooli | support                     |                           |
| [                                         | Close Cancel                | Apply Help                |

**Figure 24 Printer Properties** 

7. Insure that the newly added TCP/IP port is selected in the ports box. Then click Apply. The TCP/IP is now added and printing will work.

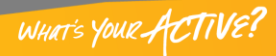